TRAMITACIÓN DE TITULOS CEP TELEMÁTICAMENTE

01. Pinchar en SOLICITUDES y luego en TRÁMITES GENERALES. Saldrán tres opciones. Hacer clic en la primera: "SOLICITUD DE EXPEDICIÓN DE TÍTULOS DEL ALUMNADO".

| Junta de A<br>Consejería de Edu | undalucía<br>cación y Deporte                                                                           | SECRETARÍA VIRTO |
|---------------------------------|----------------------------------------------------------------------------------------------------|------------------|
| N Inicio / Solicit              | udes 🗮 Consultas 🔿 Acceso 📰 Pago Seguro Escolar                                                         |                  |
| Formaci                         | In Profesional Personas Adultas Becas y Apudas Servicios Complementarios Trianates Generales Acredita   |                  |
|                                 |                                                                                                    |                  |
|                                 | ~                                                                                                    | ~                |
| 01 31<br>ENE DIC<br>2022 2022   | Satorud se experisión de titules del alumnado                                                           | ( <del>*</del>   |
| 01 31<br>ENE DC<br>01<br>ENE DC | Submud de experisión de titules de alversato<br>Presenzación Diestrónica General en Centros Educativos. | •)<br>•)         |

02. Hacer clic en ACCEDER a través de clave iANDE.

| Inicio 🖋 Soli        | citudes 📕 Consultas                                   | ➡ Acceso 🛛 🚍 Pago Seguro Escolar                                                                |     |
|----------------------|-------------------------------------------------------|-------------------------------------------------------------------------------------------------|-----|
| ceso a Solicitud     | de expedición de títulos de                           | l alumnado                                                                                      |     |
| iANDe                | Autenticación -<br>Identificador Educativo<br>Andaluz | Acceda al trámite usando la clave iANDE.                                                        | der |
| cleve                | Autenticación - Cl@ve                                 | Acceda al trámite con un certificado digital reconocido, con CL@VE-PIN o CL@AVE-<br>PERMANENTE. | der |
| <mark>— dni</mark> ∉ | Certificado Digital                                   | Acceda al trámite utilizando un certificado digital de la FNMT o su DNI-e                       | der |

03. Poner fecha de nacimiento y la clave, el sistema te reconocerá.

| 0:17 Miércoles 23 de junio | AA                                            | 🔒 juntadeandaluci          | a.es                           | ڻ ڻ            | ≈ © 91 % 🗖<br>) + 🔂 |
|----------------------------|-----------------------------------------------|----------------------------|--------------------------------|----------------|---------------------|
| 😌 Campus Virt 🔕            | Alienwork Re 🚫 WhatsApp                       | 🗣 Download fil 😽 Trai      | nitación 🛕 Instruccione        | A Datos person | 🖾 Acceso medi       |
|                            | <b>de Andalucía</b><br>Je Educación y Deporte |                            |                                | CRETARÍA       | <b>VIRTUAL</b>      |
| 🕷 Inicio 🖋 Sol             | icitudes 📰 Consultas 🌒 A                      | cceso 🛛 🚍 Pago Segur       | o Escolar                      |                |                     |
|                            | Identificación de la persona                  | a solicitante mediante "iA | NDE"                           |                |                     |
|                            | Fecha de Naci                                 | miento * dd/mm/aaaa        |                                |                |                     |
|                            | Clave                                         | IANDE: * Clave IANDE       | Debe introducir la clave tal y | como le ha     |                     |
|                            |                                               |                            | SIGO TACINAGA                  |                |                     |
|                            |                                               |                            |                                |                |                     |
|                            |                                               |                            |                                |                |                     |
|                            |                                               |                            |                                |                |                     |
|                            |                                               |                            |                                |                |                     |
|                            |                                               |                            | _                              | _              | _                   |
|                            |                                               | Junta de Andalucía         |                                |                |                     |

04. Al acceder aparecerá esta pantalla. Aquí comienza el proceso de solicitud del título. Al hacer clic en SIGUIENTE aparecerá una pantalla para seleccionar entre SOLICITANTE, PADRE/MADRE o TUTOR LEGAL.

| Salir                                                                                                    |                 |
|----------------------------------------------------------------------------------------------------|-----------------|
| Junta de Andalucía                                                                                                    |                 |
| Consejería de Educación y Deporte                                                                                     | ARIA VIRTUAL    |
| DE LOS CEN                                                                                                    | TROS EDUCATIVOS |
| 🖀 Inicio 🖋 Solicitudes 📰 Consultas 🔿 Acceso 🚍 Pago Seguro Escolar                                                     |                 |
| Solicitud de expedición de títulos del alumnado                                                                       | 0               |
|                                                                                                    | Ayuda           |
| Datos personales > O Datos solicitud > O Adiuntar documentación > O Datos de pago de títulos > O Confirmar            | Siguiente 🗲     |
| >OFIn                                                                                                    |                 |
| Instrucciones de cumplimentación de la solicitud                                                                      |                 |
|                                                                                                    | Siguiente 🔶     |
| O batos personales / O batos solicitud / O kojuntar documentación / O batos de pago de otudos / O contirmar     O Fin |                 |
|                                                                                                    |                 |
|                                                                                                    |                 |
|                                                                                                    |                 |
|                                                                                                    |                 |
| junta de Andalucía                                                                                                    |                 |

05. La siguiente pantalla que debe aparecer son los datos personales, que estarán rellenos por defecto. Comprobar que todas las casillas con \* están rellenas.

|                                                                               | ante              |                                           |                      |                     |                      |                                                   |   |
|-------------------------------------------------------------------------------|-------------------|-------------------------------------------|----------------------|---------------------|----------------------|---------------------------------------------------|---|
| ~                                                                             |                   |                                           |                      |                     |                      |                                                   |   |
| Nombre: *                                                                     |                   | Primer apellid                            | lo; *                |                     | Segundo              | apellido:                                         |   |
| Sexo: *                                                                       | Fecha de n        | acimiento: *                              |                      | Tipo de documentaci | ón: *                | NIF/NIE/Pasaporte: *                              |   |
| 🔄 Hombre 🖸 Mujer                                                              |                   |                                           | 6                    | NIF/NIE             | ٣                    |                                                   |   |
| Nacionalidad: *                                                               |                   | País de nacim                             | iento: *             |                     | Localidad            | extranjera:                                       |   |
| Española                                                                      | × *               | España                                    |                      | × *                 | Localida             | d extranjera                                      |   |
|                                                                               |                   |                                           |                      |                     |                      |                                                   |   |
| Provincia de nacimiento: *<br>Sevilla                                         | x v               | Municipio de l                            | nacimiento           | *                   | Localidad            | de nacimiento: *                                  | × |
| Provincia de nacimiento: *<br>Sevilla<br>Tipo de vía: *                       | ×                 | Municipio de la Sevilla                   | nacimiento<br>vía: * | ;*<br>x             | Localidad<br>Sevilla | de nacimiento: *<br>Código postal: *              | х |
| Provincia de nacimiento: *<br>Sevilla<br>Tipo de vía: *<br>Calle              | × *               | Municipio de l<br>Sevilla<br>Nombre de la | nacimiento<br>vía: * | ;*<br>x   *         | Localidad<br>Sevilla | de nacimiento: *<br>Código postal: *              | × |
| Provincia de nacimiento: *<br>Sevilla<br>Tipo de via: *<br>Calle              | x v<br>x          | Municipio de la                           | nacimiento<br>vía: * | ;*<br>x   *         | Localidad<br>Sevilla | de nacimiento: *<br>Código postal: *              | × |
| Provincia de nacimiento: *<br>Sevilla<br>Tipo de via: *<br>Calle<br>Número: * | × ×<br>×<br>Piso: | Municipio de la Sevilla                   | nacimiento<br>vía: * | :* × × ×            | Localidad<br>Sevilla | de nacimiento: *<br>Código postal: *<br>Escalera: | × |

06. En este paso, pinchar en denominación y buscar "C.D.P. CEU Aljarafe". Hacer clic en el título que sea desea solicitar.

|                      |                                                                                                    | juntadeandalucia.es                                                                              |      |
|----------------------|----------------------------------------------------------------------------------------------------|--------------------------------------------------------------------------------------------------|------|
| CENTRO AL QUE SE DIR | IGE LA SOLICITUD                                                                                                    |                                                                                                  |      |
| ~                    |                                                                                                    |                                                                                                  |      |
|                      |                                                                                                    |                                                                                                  |      |
| Captro docapta: *    |                                                                                                    |                                                                                                  |      |
| centro docente.      |                                                                                                    |                                                                                                  |      |
| Código:              | Denominación:                                                                                                    |                                                                                                  |      |
| 41701304             | C.D.P. CEU-Aljaraf                                                                                                    | e                                                                                                | Q, 的 |
| Provincia:           |                                                                                                    | Localidad:                                                                                       |      |
| Sevilla              |                                                                                                    | Bormujos                                                                                         |      |
| DATOS DE LA SOLICITU | D (seleccione la enseñanza de                                                                                                    | e la que desea solicitar el título)                                                              |      |
| DATOS DE LA SOLICITU | D (seleccione la enseñanza de<br>as siguientes enseñanzas en el cent<br>imación sociodeportiva) (Enseñar                                                                                 | e la que desea solicitar el título)<br>ro C.D.P. CEU-Aljarafe<br>za y Animación Sociodeportiva)  |      |
| DATOS DE LA SOLICITU | D (seleccione la enseñanza de<br>as siguientes enseñanzas en el cent<br>imación sociodeportiva) (Enseñar<br>cogido en 41700351 - I.E.S. Atenea                                           | e la que desea solicitar el título)<br>ro C.D.P. CEU-Aljarafe<br>ıza y Animación Sociodeportiva) |      |
| DATOS DE LA SOLICITU | D (seleccione la enseñanza de<br>as siguientes enseñanzas en el cent<br>imación sociodeportiva) (Enseñar<br>cogido en 41700351 - I.E.S. Atenea<br>(Liquidación de tasas):                | e la que desea solicitar el título)<br>ro C.D.P. CEU-Aljarafe<br>Iza y Animación Sociodeportiva) |      |
| DATOS DE LA SOLICITU | D (seleccione la enseñanza de<br>as siguientes enseñanzas en el cent<br>imación sociodeportiva) (Enseñar<br>cogido en 41700351 - I.E.S. Atenea<br>(Liquidación de tasas):<br>de la tasa: | e la que desea solicitar el título)<br>ro C.D.P. CEU-Aljarafe<br>Iza y Animación Sociodeportiva) |      |

07. Hacer clic donde está señalado y dar a SIGUIENTE.

| juntadeandalucia.es                                                                                                    |
|----------------------------------------------------------------------------------------------------|
| Solicita la bonificación sobre la tasa por la utilización de medios electrónicos para su presentación y pago según el Artículo 78 de la Ley 18/2003, de 29 de<br>diciembre, por la que se aprueban medidas fiscales y administrativas en su nueva redacción dada por la Disposición Final Quinta de la Ley 3/2019, de 22 de<br>julio, del Presupuesto de la Comunidad Autónoma de Andalucía para el año 2019. |
|                                                                                                    |
| CONSENTIMIENTO EXPRESO DE CONSULTA DE DATOS DE IDENTIDAD DE LA PERSONA SOLICITANTE *                                                                                                    |
| Marque una de las opciones.                                                                                                    |
| 😕 La persona abajo firmante presta su CONSENTIMIENTO para la consulta de sus datos de identidad a través del Sistema de Verificación de Datos de Identidad.                                                                                                    |
| O NO CONSIENTE y aporta fotocopia autenticada del DNI/NIE.                                                                                                    |
| CONSENTIMIENTO EXPRESO DE CONSULTA DE DATOS DE FAMILIA NUMEROSA *                                                                                                    |
| Marque una de las opciones.                                                                                                    |
| La persona abajo firmante presta su CONSENTIMIENTO para la consulta de sus datos de familia numerosa a través del Sistema de Verificación de Datos de<br>Familia Numerosa.                                                                                                    |
| <b>NO CONSIENTE</b> aporta copia del Título de Familia Numerosa.                                                                                                    |
| Los campos marcados con * son<br>obligatorios.                                                                                                    |
| Instrucciones > O Datos personales > Datos solicitud     O Adjuntar documentación > O Datos de pago de títulos > O Confirmar > O Fin                                                                                                    |
| Δ                                                                                                    |
| Junta de Andalucía                                                                                                    |

08. En nuestro caso, no es necesario adjuntar documentación, por tanto, pinchar en SIGUIENTE.

| 🔒 juntadeandalucia.es                                                                                                    | 0                         |
|----------------------------------------------------------------------------------------------------|---------------------------|
| licitud de expedición de títulos del alumnado                                                                                                    | Ayuda                     |
| Sinstrucciones > O Datos personales > O Datos solicitud > O Adjuntar documentación > O Datos de pago de títulos > O Confirmar > O Fin                                                                         |                           |
| Acreditación de las circunstancias declaradas                                                                                                    |                           |
| -<br>'ara continuar el proceso de su solicitud, debe acreditar las circunstancias declaradas anteriormente adjuntando la documentación sigu<br>recesario).                                                    | uiente ( <b>en caso</b>   |
| Seleccione el tipo de documentación - Tamaño máximo de cada fichero 10MB                                                                                                    | • Añadir Fichero          |
|                                                                                                    |                           |
| La documentación que acompañe a la solicitud deberá mantener su validez y eficacia a la fecha de finalización del plazo de presentac<br>responder a las circunstancias reales del solicitante en dicha fecha. | ción de las solicitudes y |
|                                                                                                    |                           |
| ← Anterior S                                                                                                    | iguiente 🗲                |
| O Datos de pago de títulos > O Confirmar > O Fin                                                                                                    |                           |
| Junta de Andalucía                                                                                                    |                           |

09. Hacer clic en INICIAR PAGO SIMPLIFICADO. Saldrá una ventana donde escribir los datos de la tarjeta para que se haga el cobro de las tasas.

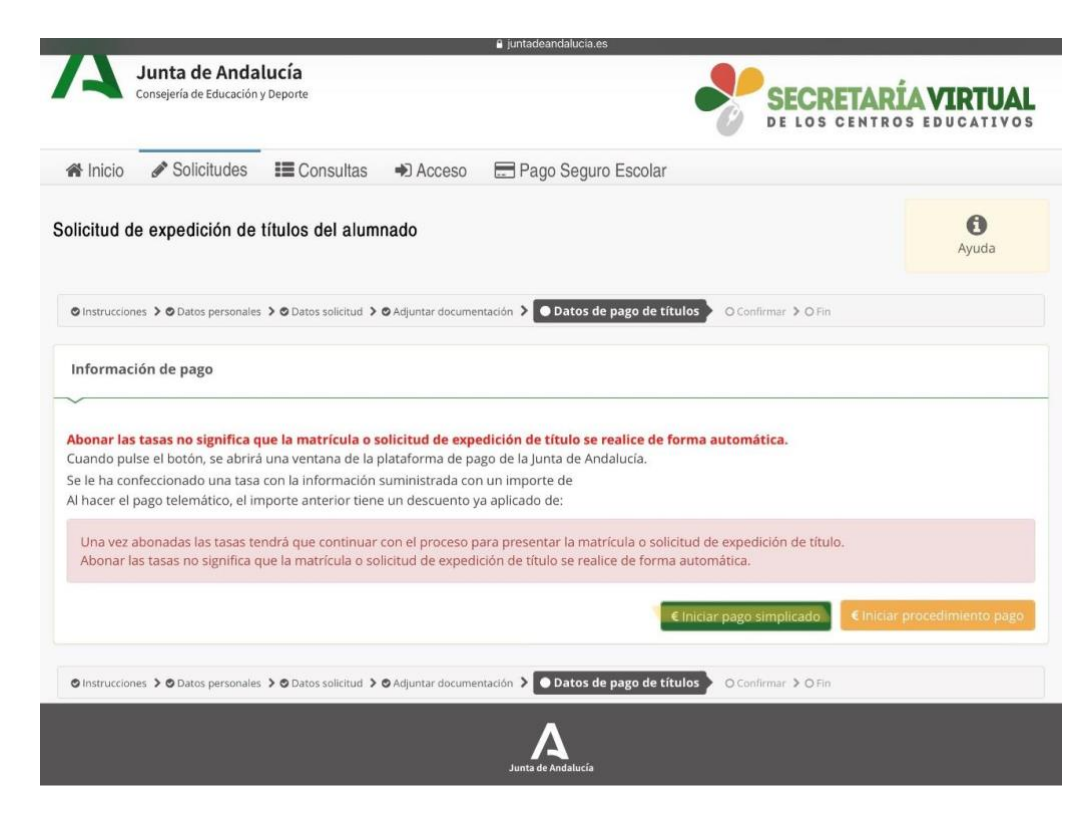

10. Hacer clic en SIGUIENTE.

| 10:41 Miércole                 | s 23 de junio                                                                          | 🔒 juntadeandalucia.es                                                                                 | <b>奈 @</b> 56 % <b>□</b>                        |
|--------------------------------|----------------------------------------------------------------------------------------|----------------------------------------------------------------------------------------------------|-------------------------------------------------|
| Α                              | Junta de Andalucía<br>Consejería de Educación y Deporte                                | Sair                                                                                                  | SECRETARÍA VIRTUAL<br>DE LOS CENTROS EDUCATIVOS |
| 🕷 Inicio                       | Solicitudes E Consultas                                                                | 🔿 Acceso 🛛 🚍 Pago Seguro Escolar                                                                      |                                                 |
| Solicitud                      | le expedición de títulos del alun                                                      | nado                                                                                                  | Ayuda                                           |
| Instruccio                     | nes 🔰 👁 Datos personales 🍃 👁 Datos solicitud 🕽                                         | Adjuntar documentación      Datos de pago de títulos                                                  | Confirmar > O Fin                               |
| Informa                        | ión de pago                                                                            |                                                                                                    |                                                 |
| Ya ha reali                    | zado el pago de la solicitud, pulse el botó                                            | n <i>Siguiente</i> para continuar.                                                                    |                                                 |
| Una vez<br>Abonar              | abonadas las tasas tendrá que continual<br>as tasas no significa que la matrícula se r | con el proceso para presentar la matrícula.<br>ealice de forma automática, debe continuar con el proc | eso y firmar la solicitud.                      |
|                                |                                                                                        |                                                                                                    | ← Anterior Siguiente-                           |
| <ul> <li>Instruccio</li> </ul> | nes > O Datos personales > O Datos solicitud >                                         | Adjuntar documentación      Datos de pago de títulos                                                  | Confirmar > O Fin                               |
|                                |                                                                                        |                                                                                                    |                                                 |

11. Comprobar que todos los datos en el borrador estén bien puestos y hacer clic en FIRMAR Y PRESENTAR LA SOLICITUD (SMS).

| •1                                                                                                    | untadeandalucia.es                   |                             |                                |
|----------------------------------------------------------------------------------------------------|--------------------------------------|-----------------------------|--------------------------------|
| Junta de Andalucía<br>Consejería de Educación y Deporte                                                                                                    | Sum,                                 |                             | RÍA VIRTUAL<br>Iros educativos |
| 📽 Inicio 🖋 Solicitudes 📰 Consultas 🔿 Acceso 🚍                                                                                                    | Pago Seguro Escolar                  |                             |                                |
| blicitud de expedición de títulos del alumnado                                                                                                    |                                      |                             | Ayuda                          |
| S Instrucciones > S Datos personales > S Datos solicitud > S Adjuntar documentación                                                                                                    | > 🛛 Datos de pago de títulos 🗦       | Confirmar O Fin             |                                |
| Compruebe que los datos de la solicitud son veraces y <b>fírmela digitalme</b>                                                                                                    | <b>nte</b> para finalizar el proceso | de presentación telemática. |                                |
| 🕼 Firmar y presentar la solicita                                                                                                    | ud(SMS) 🚺 🖲 Ayuda                    |                             | <b>←</b> Volver                |
| (Figina 1 de 2)                                                                                                    |                                      |                             |                                |
| JUNTA DE ANDALUCIA CONSEJERIA DE EDUCACIÓN Y DEPORTE                                                                                                    |                                      |                             |                                |
| CORCE DESIGNATION IN THE CONCEPTION OF THE CONCEPTION OF THE CONCE |                                      |                             |                                |
| SOLICITUD TÍTULO ACADÉMICO NO UNIVERSITARIO. (Código procedimiento: 2188)                                                                                                    |                                      |                             |                                |

12. Introducir número de teléfono.

| 10:41 Miércole | s 23 de junio                                         |                            |                    |                    | juntadeandaluc   | ia.es                       |           |           |                    | <ul> <li>? € 56 % □</li> </ul> |
|----------------|-------------------------------------------------------|----------------------------|--------------------|--------------------|------------------|-----------------------------|-----------|-----------|--------------------|--------------------------------|
| A.             | <b>lunta de Anc</b><br>onsejería de Educaci           | lalucía<br>ón y Deporti    | Introduzca el n    | úmero de teléf     | ono móvil al qu  | Saiir<br>ue enviar la clave | e: *      | *<br>RETA | RÍAVIR<br>Ros educ | ATIVOS                         |
| Solicitud de   | <ul> <li>Solicitudes</li> <li>expedición d</li> </ul> | e títulos                  |                    |                    |                  | Car                         | Acept     |           | Aj                 | <b>D</b><br>/uda               |
| © Instruccione | s 🕽 O Datos persona                                   | iles <b>&gt; ©</b> Datos s | olicitud 🕨 🗢 Adjur | ntar documentaciór | 1 🔰 🗢 Datos de p | ago de títulos 🗲 【          | Confirmar |           |                    |                                |
| S C            |                                                       | u                          |                    |                    |                  |                             |           |           |                    |                                |
| 1              | 2                                                     | 3                          | 4                  | 5                  | 6                | 7                           | 8         | 9         | 0                  | $\langle \times \rangle$       |
| \$<br>@        | £<br>#                                                | ∨<br>€                     | &                  | (<br>*             | ] [              | (<br>)                      | )<br>,    | 0<br>//   | a<br>+             | نے                             |
| #+=            | §<br>%                                                | -                          |                    | 1                  |                  | <<br>;                      | :         | i,        | ż                  | #+=                            |
| ABC            |                                                       | Õ                          |                    |                    |                  |                             |           | د [       | ABC                | ř                              |

13. Llegará un SMS con una clave que deberás introducir aquí.

| < - >    | Ш                                | AA                                 |                                   | 🔒 juntadear     | ndalucia.es                      |               | Ç                     | ŵ +                       | G                |
|----------|----------------------------------|------------------------------------|-----------------------------------|-----------------|----------------------------------|---------------|-----------------------|---------------------------|------------------|
| 😌 Camp 🚦 | Alienwor 🤦                       | WhatsApp                           | 🗣 Download fi                     | I 🔮 Tramitación | A Instruccione<br>Usuar<br>Salir | A Datos perso | A Información         | 🛛 Acces<br>RIGUEZ 3025979 | o medi<br>8D ⊯   |
| A        | <b>Junta de</b><br>Consejería de | e Andalucía<br>Educación y Deporte |                                   |                 |                                  |               | CRETARÍ<br>OS CENTROS | A VIRTU                   | <b>AL</b><br>vos |
| 🕷 Inicio | Solic 🖋                          | itudes 🔳 C                         | onsultas 🔸                        | Acceso 🛛 🚍 Pago | Seguro Escolar                   |               |                       |                           |                  |
|          |                                  | Firma me                           | diante SMS env<br>Clave SMS:<br>* | iado al número  | Firmar                           |               | €Volver               |                           |                  |
|          |                                  |                                    |                                   | Junta de A      | ndalucía                         |               |                       |                           |                  |

14. Por último, saldrá la información de la solicitud y la posibilidad de descargarla.

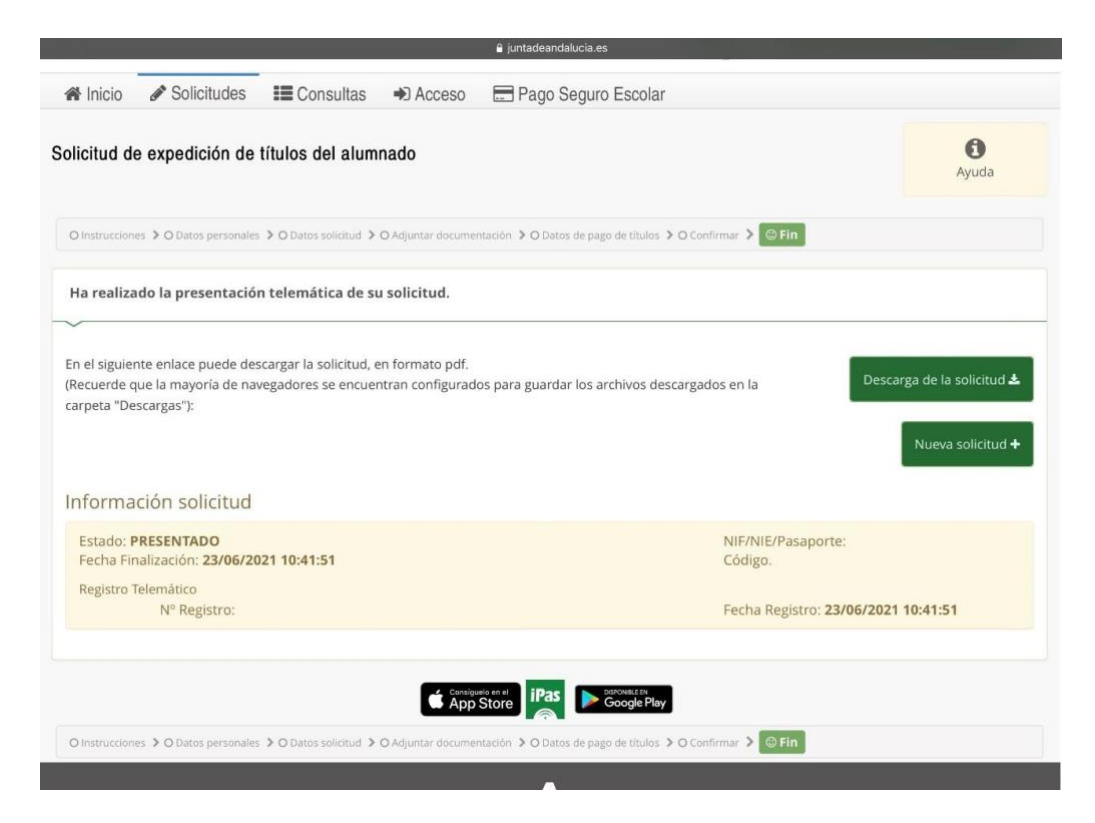